## Innstillinger etter at du er kommet inn på Teams

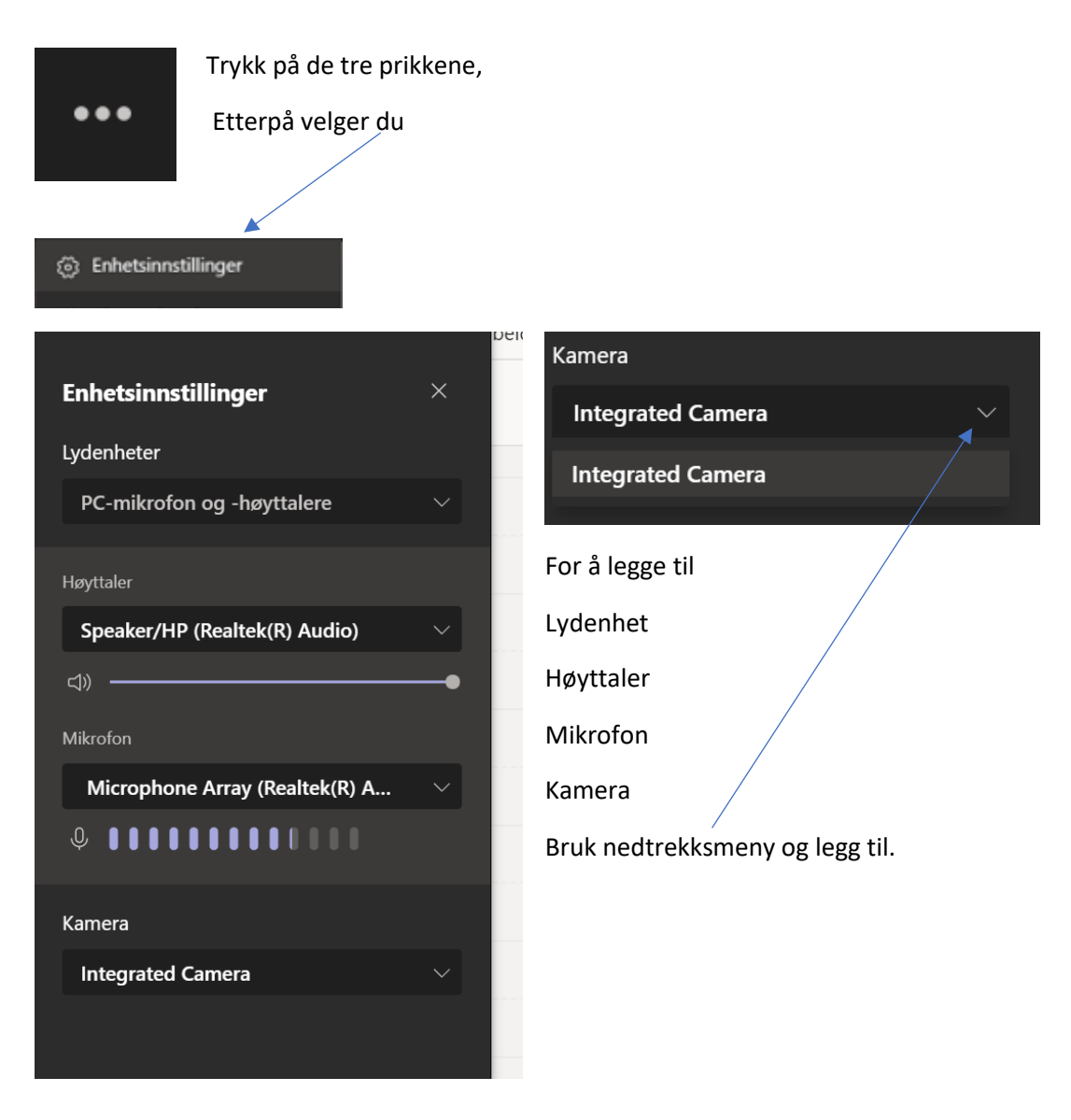

## Chatte, trykk på symbolet

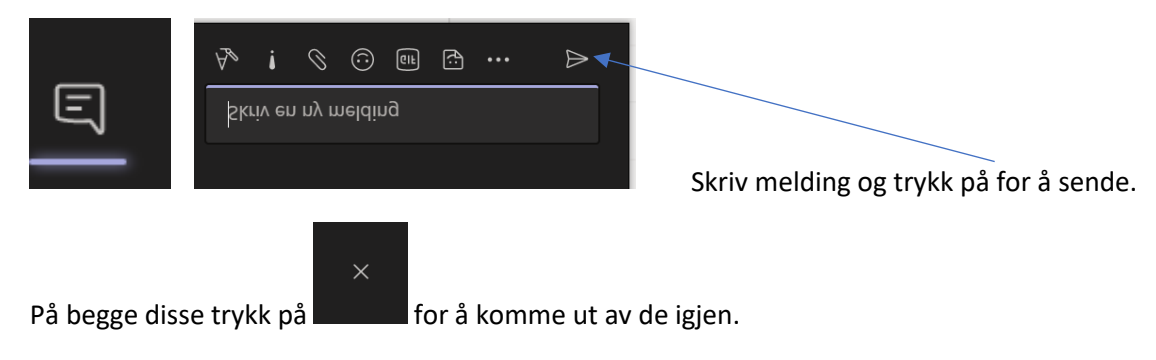

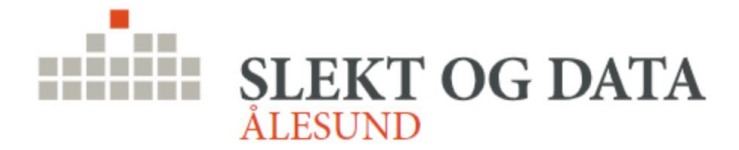

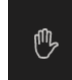

Rekke opp handa , trykk på den, den blir da markert med gul ved personen som rekker den opp. For å ta den ned trykk på en gang til.

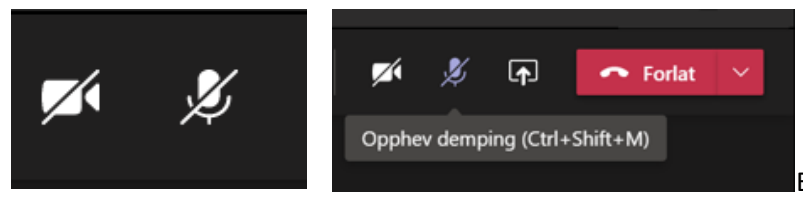

Etter at du har rukket opp handa,

må du oppheve demping av mikrofonen og slå på kamera.

Da vil det se ut som under. Når du vil slå av igjen, bare trykk på kamera og mikrofon.

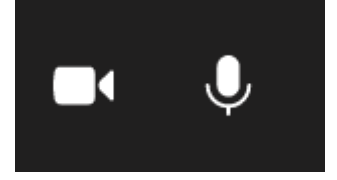

Dele skjerm med oss andre

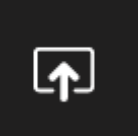

Trykk på dette ikonet. Velg så fra «vinduet» du ser, hva du vil vise.

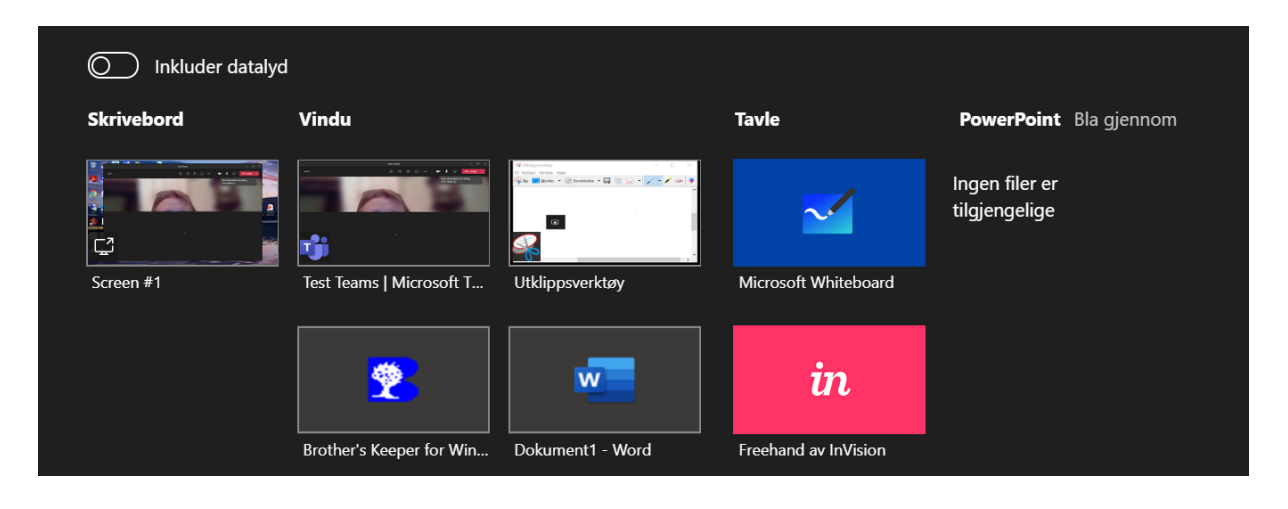

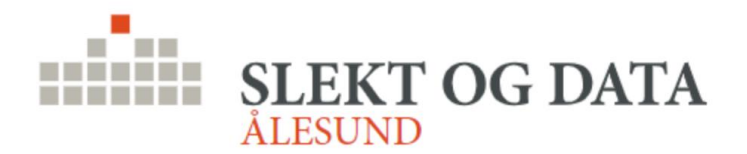

## Innstillinger etter at du er kommet inn på Teams

| B Brother's Keeper for Windows 7.3 - 🗇 🗙                                                                                                    |                |            |              |        |            |        |               |                                                                                   |   |  |  |  |  |  |
|----------------------------------------------------------------------------------------------------|----------------|------------|--------------|--------|------------|--------|---------------|-----------------------------------------------------------------------------------|---|--|--|--|--|--|
| Fil Rediger Etterkommere Aner Lister Andre Hjelp                                                                                                    |                |            |              |        |            |        |               |                                                                                   |   |  |  |  |  |  |
| Person<br>Rediger                                                                                                    |                |            |              |        |            |        |               | Flere Rapporter?<br>Velg Etterkommere,<br>Andre, Lister eller<br>Andre fra menyen |   |  |  |  |  |  |
|                                                                                                    | Etterslektstre | Boksformat | Etterkommere | Anetre | Komprimert | Lister | Familiegruppe |                                                                                   |   |  |  |  |  |  |
| Velkommen til Brother's Keeper 7.3 for Windows                                                                                                    |                |            |              |        |            |        |               |                                                                                   |   |  |  |  |  |  |
| Oppdateringer er tilgjengelig på hjemmesidene<br>(USA) http://www.bkwin.com/ (Norge) http://www.bkwin.info/<br>EØB du støder. MÅ DU velge det detoformet du vil bruke. Gå til Eit/Oppsett |                |            |              |        |            |        |               |                                                                                   |   |  |  |  |  |  |
| For å registrere/endre data, velg Rediger. F1 gir Hjelp i alle skjermbilder.                                                                                                    |                |            |              |        |            |        |               |                                                                                   |   |  |  |  |  |  |
|                                                                                                    |                |            |              |        |            |        |               |                                                                                   |   |  |  |  |  |  |
|                                                                                                    |                |            |              |        |            |        |               |                                                                                   |   |  |  |  |  |  |
|                                                                                                    |                |            |              |        |            |        |               |                                                                                   |   |  |  |  |  |  |
|                                                                                                    |                |            |              |        |            |        |               |                                                                                   |   |  |  |  |  |  |
|                                                                                                    |                |            |              |        |            |        |               |                                                                                   |   |  |  |  |  |  |
|                                                                                                    |                |            |              |        |            |        |               |                                                                                   |   |  |  |  |  |  |
|                                                                                                    |                |            |              |        |            |        |               |                                                                                   |   |  |  |  |  |  |
|                                                                                                    |                |            |              |        |            |        |               |                                                                                   |   |  |  |  |  |  |
|                                                                                                    | 1              |            |              |        |            |        |               |                                                                                   |   |  |  |  |  |  |
| English                                                                                                    |                |            |              |        |            |        |               |                                                                                   |   |  |  |  |  |  |
| C:\BROTHER'S KEEPER 7\DATA\BERG FAMILEN\                                                                                                    |                |            |              |        |            |        |               |                                                                                   |   |  |  |  |  |  |
| Navn: j 1/24/ Familier j 512                                                                                                    |                |            |              |        |            |        |               |                                                                                   |   |  |  |  |  |  |
|                                                                                                    |                |            |              |        |            |        |               |                                                                                   |   |  |  |  |  |  |
|                                                                                                    |                |            |              |        |            |        |               |                                                                                   | _ |  |  |  |  |  |

Det du viser vil få en rød ring rundt seg. Husk at du viser dette til alle som er med i møtet.

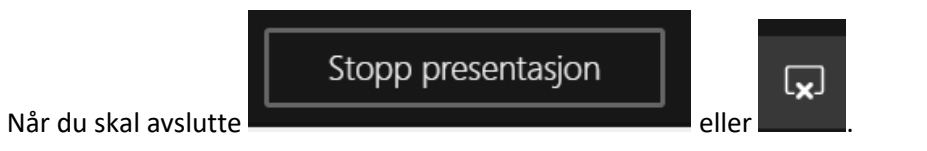

Er det vanskelig å komme ut av presentasjonen, den tar hele skjermen Trykk på

| — Ē                                                       | <b>▶</b> × |  |   |                                                     |
|-----------------------------------------------------------|------------|--|---|-----------------------------------------------------|
|                                                           | _          |  | × |                                                     |
| Slik at det ser slik ut :<br>finner avslutt knappene bak. |            |  |   | ,da vil du kunne flytte «presentasjonen, slik at du |

Lykke til , dette skal vi få til sammen.

Anne

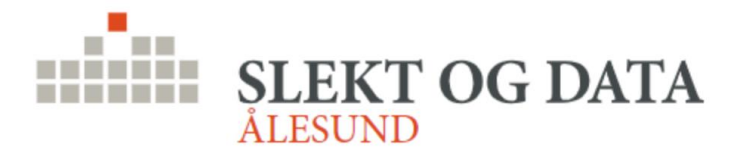